# <u>Wprowadzenie</u>

Dziękujemy za zakup **Fotograficznej Ramki Cyfrowej Prestigio 107**, urządzenia do wyświetlania fotografii cyfrowych. Dokonałeś doskonałego wyboru i mamy nadzieję, że będziesz cieszył się wszystkimi możliwościami urządzenia. Prosimy dokładnie przeczytać instrukcję obsługi przed użyciem produktu i wykonać wszystkie procedury w instrukcji, aby w pełni cieszyc się wszystkimi cechami produktu.

# Zawartość Opakowania

- 1. Cyfrowa Ramka Fotograficzna 107  $\times$  1
- 2. Pilot Zdalnego Sterowania (bateria w zestawie) X 1
- 3. Zasilacz DC 5V X 1

- 4. Podstawka Urządzenia X 1
- 5. Kabel USB X 1

6.

Skrócona Instrukcja Użytkowania x 1 szt.

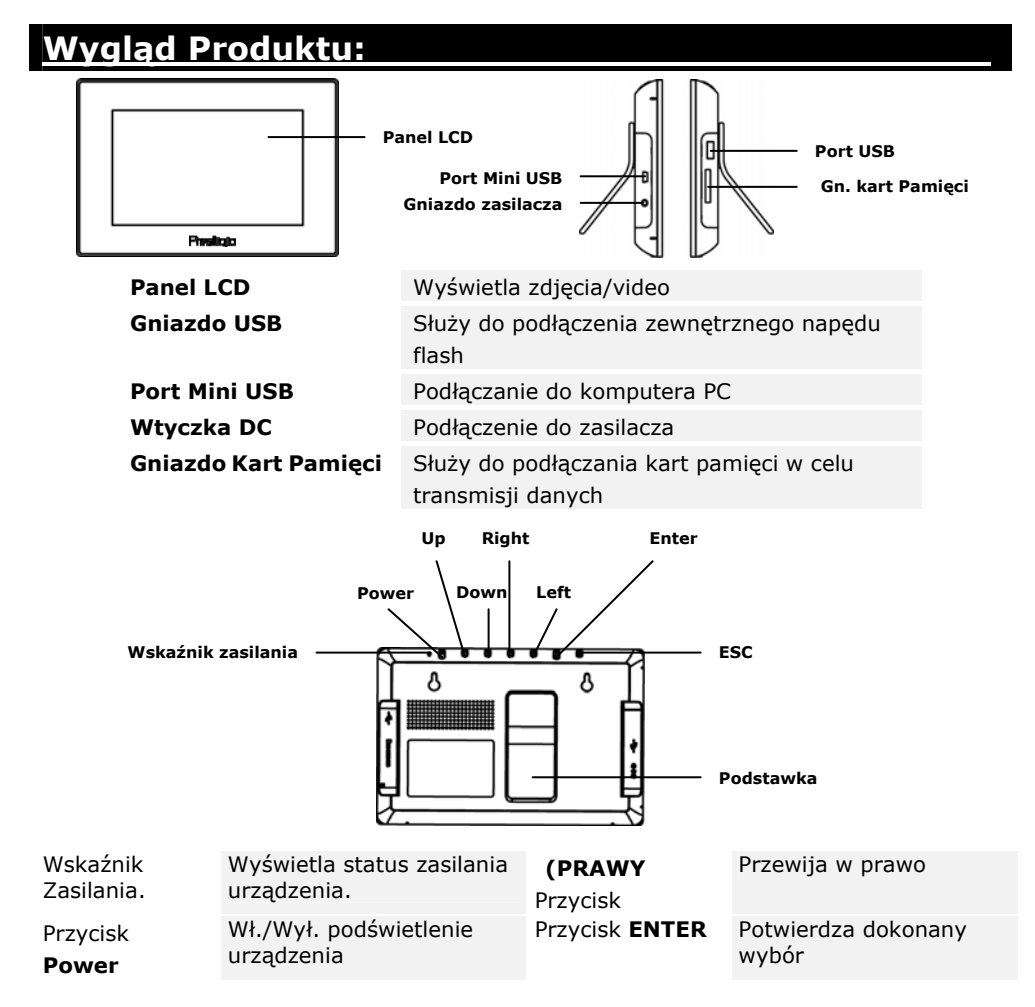

PL-1

| (zasilania)             |     |                  |                                  |                                                 |
|-------------------------|-----|------------------|----------------------------------|-------------------------------------------------|
| Przycisk (U<br>W GÓRĘ   | IP) | Przewija do góry | Przycisk <b>ESC</b><br>(wyjście) | Anuluje wybór lub wraca<br>do poprzedniego menu |
| Przycisk                |     | Przewija w dół   |                                  |                                                 |
| DOWN<br>dół)            | (w  |                  |                                  |                                                 |
| Przycisk LE<br>(w lewo) | FT  | Przewija w lewo  | Podstawka<br>Urządzenia          | Podpiera urządzenie.                            |

- NOTE The device is capable of being wall mounted with screws (not included). Please refer to below diagram for mounting illustration.

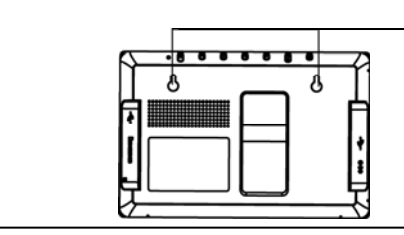

Mount the device onto the screws securely applied on wall.

# Wyglad Pilota Zdalnego Sterowania

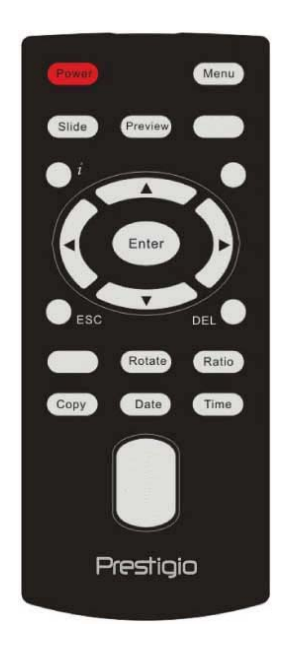

| Power<br>(zasilanie) | Wł./Wył. podświetlenie urządzenia                                     |  |  |
|----------------------|-----------------------------------------------------------------------|--|--|
| Preview<br>(podgląd) | Przeglądanie wszystkich miniatur w () Trybie Zdjęć                    |  |  |
| ESC<br>(wyjście)     | Anuluje wybór/Powraca do poprzedniego menu                            |  |  |
| i                    | Wyświetla informacje o pliku                                          |  |  |
| Slide<br>(slajdy)    | Aktywuje funkcje pokazu slajdów                                       |  |  |
| Time (czas)          | Wyświetla aktualny czas w <b>Calendar Mode</b><br>(Trybie Kalendarza) |  |  |
| COPY<br>(kopiuj)     | Kopiuje pliki pomiędzy kartą pamięci a pamięcią<br>wewnętrzną         |  |  |
| ▲◀▶▼                 | Przyciski strzałek                                                    |  |  |
| ENTER<br>(wprowadź)  | Potwierdza dokonany wybór/rozpoczyna odtwarzanie                      |  |  |
| MENU                 | ENU Wraca do menu głównego                                            |  |  |
| Date (data)          | Wyświetla aktualną datę w <b>Calendar Mode</b> (Trybie Kalendarza)    |  |  |
| DEL (kasuj)          | Usuwa aktualnie wybrany plik                                          |  |  |
| Rotate<br>(obróć)    | Obraca zdjęcia w Picture Mode (Trybie Zdjęć)                          |  |  |

#### Ratio (format)

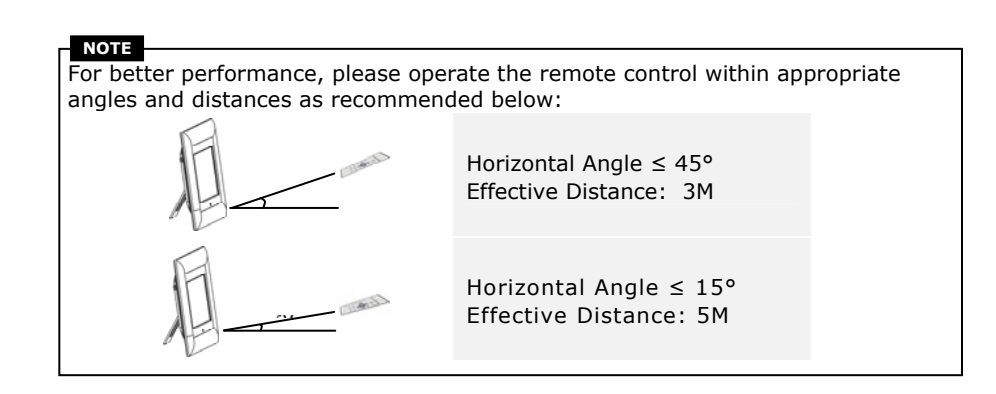

# Rozpoczęcie Korzystania z Urządzenia

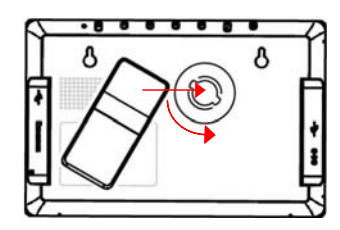

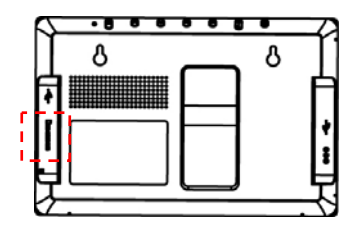

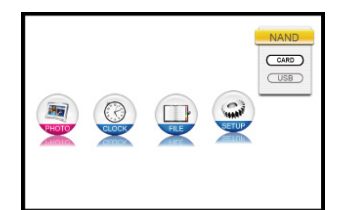

- Włóż podstawkę urządzenia w odpowiednie miejsce.
- Obróć podstawkę w kierunku odwrotnym od ruchu wskazówek zegara, aby ją zabezpieczyć na miejscu.
- Wyreguluj podstawkę i umieść urządzenie w wybranym miejscu.
- Włóż kartę pamięci lub napęd flash USB z odpowiednimi plikami.

NOTE Please make sure that memory card(s) is inserted properly according to its inserting direction.

- Podłącz urządzenie do Zasilacza DC 5V, a następnie włóż wtyczkę do gniazdka elektrycznego.
- Wciśnij klawisz **Power** na urządzeniu, aby je włączyć.
- Wciśnij ▲▼, aby wybrać rodzaj źródła danych, a następnie wciśnij ENTER, aby potwierdzić swój wybór.
- Wciśnij ◀►, aby wybrać wymaganą funkcję, a następnie wciśnij ENTER, aby potwierdzić swój wybór.

NOTE

Only available media source will be highlighted and selectable.

 Wciśnij MENU, aby wrócić do menu głównego w każdej chwili korzystania z urządzenia.

The device will automatically enter **Slide Show Mode** if no action is performed for a few seconds.

## Funkcja PHOTO

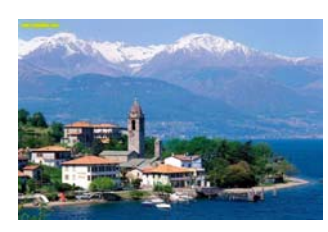

- Wciśnij ◀▶, aby wybrać funkcję PHOTO (zdjęcia), a następnie wciśnij ENTER, aby potwierdzić swój wybór. Wciśnij ESC (wyjdź), aby powrócić do poprzedniego ekranu.
- Wciśnij ◀►, aby wybrać fotografię, a następnie wciśnij ENTER, aby ją wyświetlić.
- Wciśnij ROTATE (obrót), aby obrócić plik z zdjęciem o 90° w kierunku zgodnym z ruchem wskazówek zegara.
- Wciśnij RATIO (format), aby przetransformować fotografię do innego formatu w następującej kolejności Original (bez zmian) → Expanded (rozciągnięcie) → full (pełny ekran).
- Po uruchomieniu odpowiedniego źródła danych, znajdujące się na nim fotografie zostaną wyświetlone. Dostępne są 3 tryby wyświetlania, wymienione poniżej:

## Tryb Slide Show (pokaz slajdów):

- Wszystkie zdjęcia będą wyświetlane w porządku alfabetycznym w sposób ciągły.
- Wciśnij ENTER, aby zatrzymać odtwarzanie i wciśnij ponownie, aby ponowić odtwarzanie.
- Wciśnij SLIDE (pokaz slajdów), aby uruchomić tryb Slide Show (pokazu slajdów) w dowolnym momencie korzystania z urządzenia.

## Thumbnail Mode (tryb miniatur):

- Wszystkie fotografie zostaną wyświetlone w postaci miniatur dla celów podglądu.
- Wciśnij ▲◀▶▼, aby wybrać fotografię, a następnie wciśnij ENTER, aby ją wyświetlić.
- Wciśnij **PREVIEW (podgląd)**, aby uruchomić tryb Thumbnail (miniatur) w dowolnym momencie korzystania z urządzenia.

#### Tryb Browsing (przeglądania):

- Na ekranie wyświetlane jest jedno zdjęcie.
- Wciśnij ◀▶, aby przeglądać poprzednie/następne zdjęcie w kolejce.

#### NOTE

Please refer to Setup Function section to change photo display mode.

## <u>Funkcja Clock (zegar)</u>

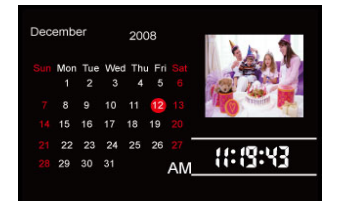

- Wciśnij ◀►, aby wybrać funkcję CLOCK (zegar), a następnie wciśnij ENTER, aby potwierdzić swój wybór. Wciśnij ESC (wyjdź), aby powrócić do poprzedniego ekranu.
- Dostępne są 3 tryby wyświetlania, wymienione poniżej:

#### Monthly Calendar Mode (Kalendarz Miesięczny):

- Kalendarz pokazujący miesiąc, aktualna godzina oraz fotografie w trybie pokazu slajdów również zostaną wyświetlone w tym trybie.
- Wciśnij ◀▶, aby przeglądać poprzednie/następne zdjęcie w kolejce.

#### Calendar Mode (tryb kalendarza):

- Kalendarz pokazujący aktualny dzień, aktualną godzinę oraz fotografie w trybie pokazu slajdów, które również są wyświetlane w tym trybie.
  - Wciśnij **◀**▶, aby przeglądać poprzednie/następne zdjęcie w kolejce.
- Clock Mode (tryb zegara):
- Wyświetlone zostaną: kalendarz miesięczny oraz aktualna godzina.

NOTE Please refer to Setup Function section to change calendar display mode.

## <u>Funkcja File (plik)</u>

•

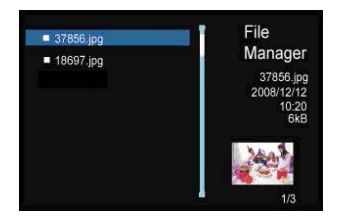

- Wciśnij ◄►, aby wybrać funkcję FILE (plik), a następnie wciśnij ENTER, aby potwierdzić swój wybór. Wciśnij ESC (wyjdź), aby powrócić do poprzedniego ekranu.
- Wciśnij ▲▼, aby wybrać zdjęcie. Wciśnij COPY (kopiuj), aby skopiować zdjęcia z zewnętrznego źródła pamięci do pamięci wewnętrznej. Wciśnij ▼, aby zaznaczyć YES (tak), a następnie wciśnij ENTER, aby potwierdzić swój wybór.
- Wciśnij ▲▼, aby wybrać zdjęcie. Wciśnij DEL (kasuj), aby skasować zdjęcie na określonym źródle danych. Wciśnij ▼, aby zaznaczyć YES (tak), a następnie wciśnij ENTER, aby potwierdzić działanie.

NOTE COPY function is only available when executed from external media source to internal memory.

#### NOTE

Please exit to main menu, select desired media source, and enter file function to copy/delete photo in a different directory.

## <u>Funkcja Setup (ustawień)</u>

- 1. Wciśnij **♦**, aby wybrać funkcję **SETUP**, a następnie wciśnij **ENTER**, aby potwierdzić swój wybór. Wciśnij **ESC** (wyjdź), aby powrócić do poprzedniego ekranu.
- Wciśnij ▲▼, aby wybrać odpowiednią opcję, wciśnij ◀▶, aby ustawić odpowiednie wartości, a następnie wciśnij ENTER, aby potwierdzić swój wybór. Wciśnij ESC (wyjdź), aby powrócić do poprzedniego ekranu.
- 3. Dostępne są 3 opcje ustawień, wymienione poniżej:

## System Setup (ustawienia systemowe):

| Brightness (jasność)                                                | 1~100 (Ustawiona wartość domyślna = 50)                                                                                                    |
|---------------------------------------------------------------------|----------------------------------------------------------------------------------------------------|
| Backlight<br>(podświetlenie)                                        | 1~6 (Ustawiona wartość domyślna = 6)                                                                                                    |
| Contrast (kontrast)                                                 | 1~100 (Ustawiona wartość domyślna = 50)                                                                                                    |
| Saturation<br>(nasycenie)                                           | 1~100 (Ustawiona wartość domyślna = 50)                                                                                                    |
| Hue (odcień)                                                        | 1~100 (Ustawiona wartość domyślna = 50)                                                                                                    |
| Gamma                                                               | <ul><li>GAMMA-1: Dążenie do wyostrzenia kolorów</li><li>GAMMA-2: Dążenie do prawdziwych kolorów</li></ul>                                                                   |
| Language (język)                                                    | English (Domyślny), Russian, Polish, Serbian, Czech,<br>Bulgarian, Croatian, Romanian, Latvian, Slovenian,<br>Slovak, Estonian                                              |
| Auto-Power On<br>(automatyczne<br>włączanie)                        | Umożliwia wł./wył/ funkcji auto-power i dostosowanie                                                                                                    |
| Auto-Power Off<br>(automatyczne<br>wyłączanie)                      | odpowiednich wartości czasowych.                                                                                                    |
| Auto-Power                                                          | Dostosuj częstotliwość wł./wył. funkcji auto-power.                                                                                                    |
| Frequency                                                           | Dostępne są ustawienia w następującej kolejności                                                                                                    |
| Frequency<br>(automatyczna                                          | Dostępne są ustawienia w następującej kolejności<br>Once (raz) → Everyday (codziennie) → Mon. to                                                                            |
| Frequency<br>(automatyczna<br>częstotliwość)                        | Dostępne są ustawienia w następującej kolejności<br>Once (raz) → Everyday (codziennie) → Mon. to<br>Fri. (pon-pt) → Weekend                                                 |
| Frequency<br>(automatyczna<br>częstotliwość)<br>Reset (przywracanie | Dostępne są ustawienia w następującej kolejności<br>Once (raz) → Everyday (codziennie) → Mon. to<br>Fri. (pon-pt) → Weekend<br>Przywrócenie wszystkich ustawień do wartości |

PL-6

|                                      | domyślnych)                                             |                                                                                                    |  |  |
|--------------------------------------|---------------------------------------------------------|----------------------------------------------------------------------------------------------------|--|--|
| Photo Setup (ustawienia fotografii): |                                                         |                                                                                                    |  |  |
|                                      | Display Mode (tryb<br>wyświetlania)                     | Dostosowuje tryb wyświetlania fotografii Slide Show<br>/ Thumbnail / Browse (pokaz slajdów /<br>miniatury / przeglądanie)                                                                                                    |  |  |
|                                      | Display Ratio<br>(format<br>wyświetlania)               | Dostosuj format wyświetlania Crop to Fill / Full<br>Screen / Fit to Screen (przytnij, aby zmieścić /<br>pełny ekran / dopasuj do ekranu)                                                                                                    |  |  |
|                                      | Slide Show Duration<br>(czas trwania pokazu<br>slajdów) | Wyreguluj czas trwania pokazu slajdów w odstępach<br>co 5 sekund. $\rightarrow$ 10 Sec. $\rightarrow$ 15 Sec. $\rightarrow$ 30 Sec. $\rightarrow$ 1 Min.<br>$\rightarrow$ 5 Min. $\rightarrow$ 15 Min. $\rightarrow$ 1 Hour (godzina) $\rightarrow$ 1 Day<br>(dzień)      |  |  |
|                                      | Slide Show Effect<br>(efekt pokazu<br>slajdów)          | Ustaw efekt przejścia pomiędzy slajdami<br>Rect(kwadrat) / Spiral (spirala) / Cross (krzyż) /<br>Grid (siatka) / Random lines (linie losowo) /<br>Blinds (zaciemnienie) / Erase (wymazywanie) /<br>Partition (dzielenie) / Snake (wąż) / Random<br>(losowo) / None (brak) |  |  |
|                                      | Slide Show Repeat<br>(powtarzanie pokazu<br>slajdów)    | Właczanie/wyłączanie funkcji powtarzania pokazu slajdów                                                                                                    |  |  |
|                                      | Clock Display (ekran<br>zegara)                         | Właczanie/wyłączanie funkcji wyświetlania zegara<br>podczas pokazu slajdów                                                                                                    |  |  |
|                                      | Calendar Setup (ustawi                                  | enia kalendarza):                                                                                                    |  |  |
|                                      | Display Mode (tryb<br>wyświetlania)                     | Ustaw tryb wyświetlania kalendarza <b>Monthly</b><br>Calendar (kalendarz miesięczny) / Calendar<br>(kalendarz) / Clock (zegar)                                                                                                    |  |  |
|                                      | Date (data)                                             | Ustaw wartości dnia/miesiąca/roku dla wyświetlanego<br>kalendarza                                                                                                    |  |  |
|                                      | Clock Mode (tryb<br>zegara)                             | Przełącza format wyświetlania czasu 12- godzinny i<br>24-godzinny.                                                                                                    |  |  |
|                                      | Clock Time<br>(ustawienia czasu)                        | Ustawia minutę/godzinę zegara wyświetlanego na<br>ekranie                                                                                                    |  |  |

# <u>Funkcja Czytnika Danych</u>

- 1. Podłącz urządzenie do PC za pomocą dostarczonego kabla USB.
- 2. Po automatycznej instalacji sterowników, włóż karty pamięci do odpowiednich gniazd w urządzeniu.
- 3. Pliki mogą być kopiowane, przemieszczane oraz kasowane dokładnie tak, jak w zwykłym czytniku kart.
- 4. Kiedy zostaniesz poproszony uruchom urządzenie ponownie.

- Aby bezpiecznie odłączyc urządzenie od PC, kliknij na <sup>1</sup>/<sub>2</sub> w obszarze powiadomień systemu Windows. Wybierz odpowiednie urządzenie (Zatrzymaj Masowe Urządzenie Magazynujące USB (E:)) aby zatrzymać operację
- 6. Wykonaj instrukcje na ekranie, aby zakończyć usuwanie urządzenia.

## Dane Techniczne

| Ekran                              | 7" TFT LCD                                                                                                    |
|------------------------------------|----------------------------------------------------------------------------------------------------|
| Format Pliku                       | *.jpg ,*.bmp                                                                                                    |
| Gniazdo Rozszerzeń                 | Karty pamięci SD/MMC/MS/xD (obsługiwana pojemność do 8GB)                                                        |
| Pamieć Wewnętrzna                  | 128MB NAND Flash                                                                                                 |
| Interfejs USB                      | High Speed USB2.0                                                                                                |
| Języki OSD                         | English, Russian, Polish, Serbian, Czech, Bulgarian,<br>Croatian, Romanian, Latvian, Slovenian, Slovak, Estonian |
| Kompatybilne Systemy<br>Operacyjne | Windows 2000 / Windows XP / Windows VISTA                                                                        |
| Masa                               | 528 ± 5g                                                                                                    |
| Wymiary (Dł. * Sz. *<br>Wy.)       | 209mm X 141mm X 24.5mm                                                                                           |
| Źródło Zasilania                   | Prąd wejściowy: AC 100V-240V<br>Prąd wyjściowy: DC 5V, 2A                                                        |

## <u>Wsparcie Techniczne i Informacje dot. Gwarancji</u>

W celu uzyskania informacji na temat wsparcia technicznego i gwarancji, przejdź na stronę www.prestigio.com.

## Wyłączenie odpowiedzialności

Dokonaliśmy wszelkich starań w celu zapewnienia, że informacje i procedury w tejże instrukcji obsługi są dokładne i kompletne. Za jakiekolwiek błędy lub braki w niniejszej instrukcji nie ponosimy odpowiedzialności. Firma Prestigio rezerwuje sobie prawo do dokonywania wszelkich zmian bez wcześniejszego uprzedzenia w zakresie wszelkich wyrobów tu określonych.